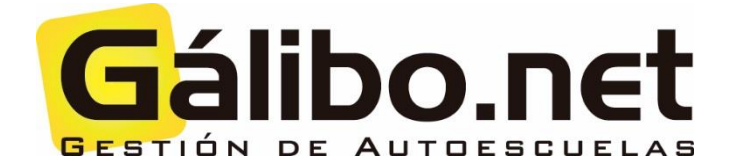

## Relación de teórico

AUES integrado

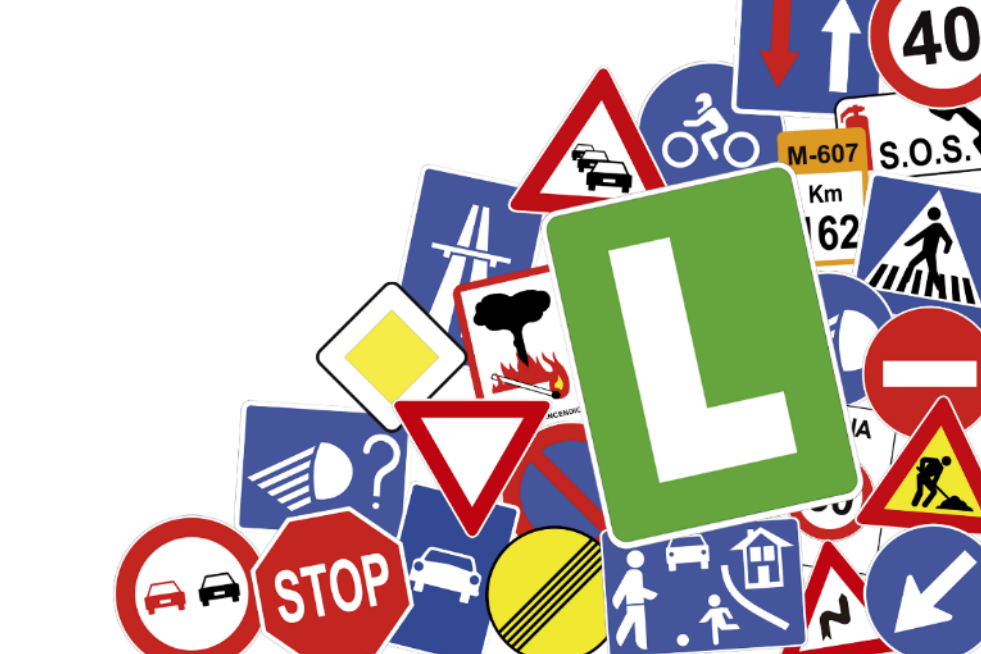

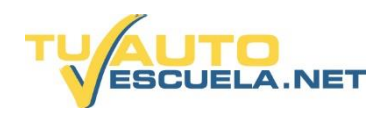

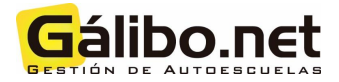

## ÍNDICE "GUÍA DEL DIRECTOR"

| I. ¿CÓMO PRESENTAR ALUMNOS DE TEÓRICO QUE SÍ REQUIEREN TASA?  |  |
|---------------------------------------------------------------|--|
| II. ¿CÓMO PRESENTAR ALUMNOS DE TEÓRICO QUE NO REQUIEREN TASA? |  |

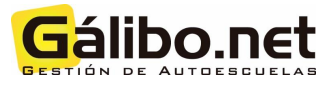

## I. ¿Cómo presentar alumnos de teórico que SÍ requieren tasa?

1) Cuando quiera presentar a examen a un alumno que requiere de tasa, simplemente debe pulsar el botón del menú principal "Ficha del Alumno".

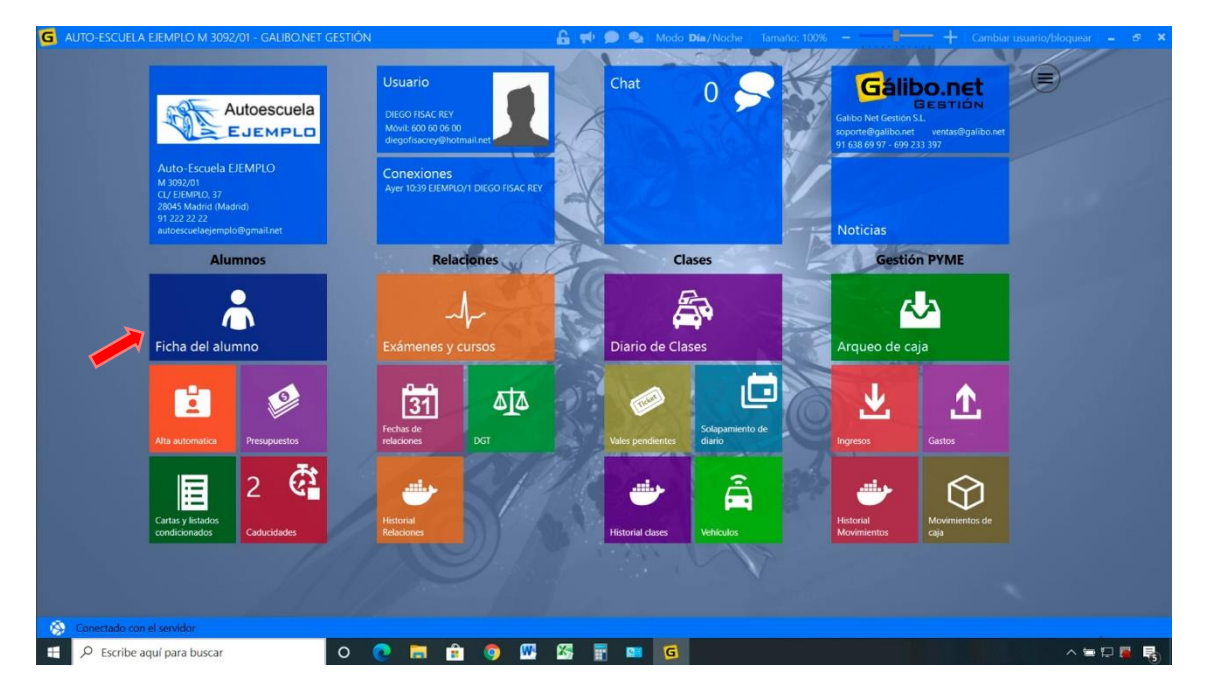

|                  | Nuevo Baja im        | primir inform | nes oficiales       | iar Ayuda  |      |                   |                   | 1000               | 101 |          |                 |
|------------------|----------------------|---------------|---------------------|------------|------|-------------------|-------------------|--------------------|-----|----------|-----------------|
| stado            | Filtro de listado (a | 20 registro   | os)                 |            |      | M. Astron         |                   |                    |     | Borran   | r filtro        |
| etalles          | Nº o Nombre          | Nº o 1        | Apellido            | 2ºApellido |      | DNI               | TuAutoescuela 🗙 🔹 | Solo 100 registros |     |          |                 |
| rifas            |                      | FERINA        | ANUE                | 0          | - 19 | al de             | 12, 30 - 19       |                    |     |          |                 |
| ha económica     | Tipo alumno 🗙        | • Perm        | so X •              | Tarifa     | × •  | EJEMPLO/1 X ·     | Grupo X •         | Activos            |     |          |                 |
| les              | To Auto Ting         | Description   | Table               | Constan    | AMAL | The second second | MARSHING.         | 20A - allida       | Del | Telifere | A.14-           |
| ases             | Alumna DCT           | Permiso       | 100 · 19 /blocmal   | ElEMPLON   | 7427 | Nombre            | FAPEIldo          | 2-Apeilido         | Uni | Telefono | Alta 17/00/2010 |
| sponibilidad     | Alumno DGT           | B             | 490+To/Normal       | E JEMPLO/1 | 7038 | ADRIAN            | FERNANDEZ         |                    |     |          | 10/11/2017      |
| ta da ospara     | Alumno DGT           | B             | Matricula (basica)/ | EJEMPLO/1  | 6886 | AINOHA            | FERNANDEZ         |                    |     |          | 10/02/2017      |
| ita de espera    | Alumno DGT           | 8             | Matrícula 50€/Nor   | EJEMPLO/1  | 7513 | MARIA DEL CARMEN  | FERNANDEZ         |                    |     |          | 26/06/2020      |
| amenes y cursos  | Alumno DGT           | в             | Matricula (basica)/ | EJEMPLO/1  | 6867 | BENJAMIN          | FERNANDEZ         |                    |     |          | 03/01/2017      |
| uebas de aptitud | Alumno DGT           | в             | 490+18/Normal       | EJEMPLO/1  | 7336 | MIGUEL            | FERNANDEZ         |                    |     |          | 23/05/2019      |
| ducidades        | Alumno DGT           | в             | Matricula 50€/Nor   | EJEMPLO/1  | 7347 | PABLO             | FERNANDEZ         |                    |     |          | 03/06/2019      |
| onsultado por    | Alumno DGT           | В             | Matricula (basica)/ | EJEMPLO/1  | 6607 | MIGUEL ANGEL      | FERNANDEZ         |                    |     |          | 18/08/2015      |
| auimientos       | Alumno DGT           | в             | 490+18/Normal       | EJEMPLO/1  | 7474 | MARTA             | FERNANDEZ         |                    |     |          | 12/02/2020      |
| cumentos (8v)    | Alumno DGT           | В             | 490+18/Normal       | EJEMPLO/1  | 7410 | LUCIA             | FERNANDEZ         |                    |     |          | 05/09/2019      |
| ianación profes  | Alumno DGT           | В             | Matricula (basica)/ | EJEMPLO/1  | 6602 | MARTA MERCEDES    | FERNANDEZ         |                    |     |          | 10/08/2015      |
| ignación profes  | Alumno DGT           | A2            | Matricula (basica)/ | EJEMPLO/1  | 6388 | MIGUEL ANGEL      | FERNANDEZ         |                    |     |          | 30/05/2014      |
| presentante      | Alumno DGT           | A2            | Matricula (basica)/ | EJEMPLO/1  | 6038 | DAVID             | FERNANDEZ         |                    |     |          | 22/06/2012      |
| atos facturación | Alumno DGT           | В             | Matrícula 50€/Nor   | EJEMPLO/1  | 7431 | ALEJANDRO         | FERNANDEZ         |                    |     |          | 23/09/2019      |
| cturas           | Reciclaje            | В             | Reciclaje/Normal    | EJEMPLO/1  | 393  | CONSUELO          | FERNANDEZ         |                    |     |          | 02/04/2019      |
| Autoescuela.Net  | Alumno DGT           | В             | Matricula (basica)/ | EJEMPLO/1  | 6773 | MARIA             | FERNANDEZ         |                    |     |          | 01/08/2016      |
|                  | Alumno DGT           | В             | 490+18/Normal       | EJEMPLO/1  | 7346 | MARIA             | FERNANDEZ         |                    |     |          | 03/06/2019      |
|                  | Alumno DGT           | AM            | Matricula (basica)/ | EJEMPLO/1  | 6448 | MARIA             | FERNANDEZ         |                    |     |          | 01/09/2014      |
|                  | Alumno DGT           | в             | Matricula (basica)/ | EJEMPLO/1  | 7262 | YAGO RICARDO      | FERNANDEZ         |                    |     |          | 10/12/2018      |
|                  | Alumno DGT           | в             | Matricula (basica)/ | EJEMPLO/1  | 5435 | MARIA             | FERNANDEZ         |                    |     |          | 06/10/2009      |

2) Dentro del listado de alumnos debe seleccionar y marcar al alumno que desea presentar.

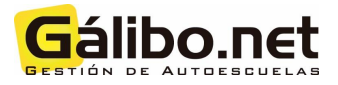

3) Pulsar, sobre el menú lateral izquierdo, el campo "Pruebas de aptitud". Y, pulsar sobre el botón "Nueva Solicitud".

| Ficha del alumno Aceptar Imprimir Ayuda                                                  |           |
|------------------------------------------------------------------------------------------|-----------|
| Listado Alumno seleccionado                                                              |           |
| Detalles EJEMPLO/1 AL/7513 B T00 MARIA DEL CARMEN FERNANDEZ Tarifa Matricula 506         |           |
| Tarifas Opdón Normal                                                                     |           |
| Ficha económica Filtro de listado. (0 registros)                                         |           |
| Vales                                                                                    |           |
| Clases 10/04/2020 19 10/07/2020 19 10/07/2020 19 EJEMPLOH X O Obusto X Todos los alumnos |           |
| Disponibilidad () Nurva solicitud                                                        |           |
| Lista de espera Fecha Aumno Sección Dni Permiso NºSolicitud Convocatoria                 | Usuario   |
| Examenes y cursos                                                                        |           |
| Pruebas de aptitud                                                                       |           |
| Caducidades                                                                              |           |
| Consultado por                                                                           |           |
| Seguimientos                                                                             |           |
| Documentos (8x)                                                                          |           |
| Asignación profes                                                                        |           |
| Representante                                                                            |           |
| Datos facturación                                                                        |           |
| Facturas                                                                                 |           |
| TuAutoescuela.Net                                                                        |           |
|                                                                                          |           |
|                                                                                          |           |
|                                                                                          |           |
| S Conectado con el servidor                                                              |           |
| 🖶 🔎 Escribe aquí para buscar 🛛 O 🙋 🔚 🏦 🎯 🌃 🍇 📅 💶 🖪                                       | ^ ≒ ₽ 🖉 😽 |

4) Habrá que esperar unos segundos hasta que la DGT devuelva la tramitabilidad de esa solicitud.

|           | 222                                     |                        | and the   | No Prime | Male            |   |
|-----------|-----------------------------------------|------------------------|-----------|----------|-----------------|---|
|           | and a first a fact and                  | ta 16. Camera timanete | a Theorem |          | tors Manuals IM |   |
|           | Solicitud nueva                         | Aceptar Cancelar       |           | SC Y     |                 |   |
| 4         | San San San San San San San San San San |                        | Mr.       |          |                 |   |
| Carton I  | Consultando tran                        | nitabilidad con la [   | DGT       |          |                 | - |
|           |                                         |                        | - Sector  | 1 AC     |                 |   |
| 1         |                                         |                        |           |          |                 |   |
| rofes     |                                         |                        |           |          |                 | 1 |
| An action |                                         |                        | (C) ANA   | Chess.   | 1 - 2           |   |
|           |                                         |                        |           |          |                 |   |
| na nen j  |                                         |                        |           |          |                 |   |
|           |                                         |                        |           |          |                 |   |

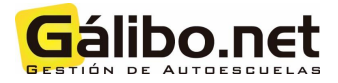

5) Se abrirá una pantalla emergente con los datos rellenos del alumno/a. Pero, se tendrá que indicar:

- Incluir la tasa (manualmente o desde el desplegable si las hemos importado en formato ".xml").
- Habrá que seleccionar si el cambio es "manual" o "automático".
- Adjuntar el DNI (almacenado en "Documentos" del alumno).
- Seleccionar el "Tipo de documento".

| Autor and seals                        |                |                      |                     |                                                          |                                                   |   |
|----------------------------------------|----------------|----------------------|---------------------|----------------------------------------------------------|---------------------------------------------------|---|
| Aprillion & Top Aprillion              | A DEL CARMENTS | Company of C         |                     |                                                          | torn Manuals 304                                  |   |
| Solicitud nueva                        | Aceptar Cance  | Har                  | ×                   | Select /                                                 | Carlo                                             |   |
| Nombre<br>MARIA DEL CARMEN             | 2              | Tipo de via<br>CALLE |                     | Seleccione o escriba una tasa disponible<br>989726526189 | Documentacion Asociada:                           |   |
| 1ºApellido<br>FERNANDEZ                | 2              | Nombre de via        |                     | Tasa (2.1)<br>989726526189 10/07/2020                    | Tamaño Archivo Máximo: 2MB                        | - |
| 2ªApellido                             | 2              | Número Planta        | Puerta              | Cambio   Manual  Automático                              | Documento 1<br>DNI.pdf Tipo Document<br>DNI / NIE |   |
| Sexo 🔿 Hombre 💿 Mu                     | ajer F         | Portal Bloque        | Kilómetro           | Idioma prueba<br>Castellano                              | Docurrente X • Tipo Doce X •                      |   |
| Pais nacimientc Nacion<br>España ESPAÑ | alidad e • •   | iódigo postal        | Provincia<br>Madrid | Reconcomento medico<br>M 0496                            |                                                   |   |
| Email                                  | ;              | Manicipio<br>Madrid  | •                   | Restricciones                                            |                                                   |   |
| Teléfono                               | 1              | Aoblación<br>Madrid  |                     | Condiciones restrictivas                                 | 21/3                                              |   |

6) Tras pulsar el botón "Aceptar" se enviará la solicitud a la DGT para la creación de la cita. Y, a continuación, nos indicará si se ha realizado correctamente.

| AUTOESCUELA EJEN                                  | MPLO M 3092/1 - GALIBO.NET GESTIÓN                                                                                                    |
|---------------------------------------------------|----------------------------------------------------------------------------------------------------|
| From the stores                                   |                                                                                                    |
| Lotado<br>Detalles<br>Tarifas                     | Automation and Automation and Automatical Control of Control of Co |
| Ficha econômica<br>Vales<br>Clases                | Solicitud nueva                                                                                                    |
| Disponibilidad<br>Lota de espera                  |                                                                                                    |
| Examinent y currents<br>Providence de agentual II | Enviando solicitud a la DGT y creando CITA                                                                                                    |
| Consultado por<br>Seguimientos                    |                                                                                                    |
| Documentos (Bc)<br>Asignación profes              |                                                                                                    |
| Datos facturación<br>Facturas                     |                                                                                                    |
| TuAutoescuela Net                                 |                                                                                                    |
|                                                   |                                                                                                    |
| E 🔎 Escribe aquí par                              | a buscar O 🕐 🔚 🏦 🌀 🖾 🖾 📅 🔤 🖬                                                                                                    |

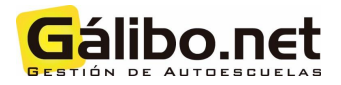

7) De forma automática, se almacenará la "Solicitud Pruebas de Aptitud" en la sección "Documentos" de cada alumno (se guarda tanto en su equipo como en su espacio en la nube).

| PDF Q                                                | AN ONE                                                                                                    | NOS-          |
|------------------------------------------------------|----------------------------------------------------------------------------------------------------|---------------|
| Jutificante_Solicitud_Teorico_05448201F_10072020.pdf |                                                                                                    | 6 ± 8         |
|                                                      |                                                                                                    |               |
|                                                      | PERMISOLICENCIA DE CONDUCCIÓN CLASE  Transmisión maueir Anter Soutiste B  Transmisión maueir Anter Soutiste B  Castrelio Se Autoscuria Enter So Autoscuria Enter So Autoscuria Enter So Autoscuria Enter So Autoscuria Enter Soutiste B  Total Autoscuria Enter Soutiste B  Total Autoscuria Enter Soutiste Enter Soutiste B  Total Autoscu                        | ۹             |
|                                                      | Mona eligite per la proble Catalitano i procesa i procesa de constructe es constituirse el catalitare como<br>donna eligitaria.<br>Catalitano, sugara catalitano las procesas y antes el y UPC<br>catalitano y anua activitato el procesa de catalitaria de catalitaria de catalitaria de catalitaria de catalitaria<br>catalitano el procesa de catalitaria de catalitaria de catalitaria de catalitaria de catalitaria de catalitaria<br>catalitaria el procesa de catalitaria de catalitaria de catalitaria de catalitaria de catalitaria de catalitaria<br>catalitaria de catalitaria de catalitaria de catalitaria de catalitaria de catalitaria de catalitaria de catalitaria<br>catalitaria de catalitaria de catalitaria de catalitaria de catalitaria de catalitaria de catalitaria de catalitaria de catalitaria de catalitaria<br>catalitaria de catalitaria de catalitaria de catalitaria de catalitaria de catalitaria de catalitaria de catalitaria<br>catalitaria de catalitaria de catalitaria de catalitaria de catalitaria de catalitaria de catalitaria de catalitaria<br>catalitaria de catalitaria de catalitaria de catalitaria de catalitaria de catalitaria de catalitaria de catalitaria de catalitaria de catalitaria<br>catalitaria de catalitaria de catalitaria | <b>○</b><br>● |
| Escribe aquí para buscar O 💽                         | n 🖻 💿 🕨 🖾 📰 📧 🖸                                                                                                    |               |

8) Para poder visualizar la cita de examen debe ir al menú principal, botón "DGT". Y, a continuación "Actualizar Citas con la DGT" para obtener fecha, hora y aula.

| G AUTOESCUELA EJE        | MPLO M 3092/1 - GALIBO.NET G                   | 🔒 🕫 🗩                     | 🔓 📢 🗩 😒 Modo Día/Noche Tamaño: 100% — |                   |                             |             |          |                 |                    |                      |  |  |
|--------------------------|------------------------------------------------|---------------------------|---------------------------------------|-------------------|-----------------------------|-------------|----------|-----------------|--------------------|----------------------|--|--|
| DGT                      | Actualizar Citas<br>con la DGT de la DGT Ayuda |                           | 701                                   | 10)               | 2X                          |             |          |                 |                    |                      |  |  |
| Citas Teórico            | Filtro de listado (3 registros)                |                           | 1 141 6                               |                   |                             |             |          |                 |                    |                      |  |  |
| Resultados DGT<br>Tasas  | Fecha desde<br>10/06/2020                      | 0 11 Seccion<br>EJEMPLO/1 | X • Usuario                           | ×·                |                             | P           |          |                 |                    |                      |  |  |
| Ranking convocados       | Petición de Citas 🕂 🔶 🏷 Tram                   | itar 🚯 Ficha del alumno   | V-Va                                  |                   |                             |             |          |                 |                    |                      |  |  |
|                          | F.Presenta. Sección                            | NºAlumnos                 | NºAlumnos Pendientes                  | NºAlumnos Citados | los Usuario                 |             |          | do Petición     | Últ. actualización |                      |  |  |
|                          | 03/07/2020                                     | 4                         | 0                                     | 4                 |                             |             | TRA      | MITADA CON      | LA DGT             | 10/07/2020 15:36     |  |  |
|                          | 04/07/2020                                     | 3                         | 0                                     | 3                 |                             |             | TRA      | MITADA CON      | I LA DGT           | 10/07/2020 15:36     |  |  |
|                          | 10/07/2020                                     |                           |                                       |                   |                             |             |          |                 |                    |                      |  |  |
|                          | EExamen Hora Aula                              | Del                       | Alumno                                | Darm              | ko N <sup>9</sup> Solicitud | C Solicitud | Tipo evp | Camila Camellas |                    | Faturda              |  |  |
|                          |                                                |                           | Al/7505 B T18                         | Reini             |                             | 1           | Nuevo    | Comun           | Especifico         | TRAMITADA CON LA DGT |  |  |
|                          |                                                |                           | AI/7513 B T00 MARIA                   | DEL CARMEN FERN B | 1                           | 1           | Nuevo    | 1               |                    | TRAMITADA CON LA DGT |  |  |
|                          |                                                |                           | AI/7484 B T18                         | в                 | 1                           | 1           | Nuevo    | 1               |                    | TRAMITADA CON LA DGT |  |  |
|                          |                                                |                           | AI/7512 B T18                         | В                 | 1                           | 1           | Nuevo    | 1               |                    | TRAMITADA CON LA DGT |  |  |
|                          |                                                |                           |                                       |                   |                             |             |          |                 |                    |                      |  |  |
|                          |                                                |                           |                                       |                   |                             |             |          |                 |                    |                      |  |  |
| A                        |                                                |                           |                                       |                   |                             |             |          |                 |                    |                      |  |  |
| S Conectado con el servi | dor                                            |                           |                                       |                   |                             |             |          |                 |                    |                      |  |  |

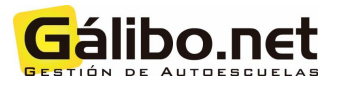

## II. ¿Cómo presentar alumnos de teórico que NO requieren tasa?

1) Cuando quiera presentar a examen a un alumno que no requiere de tasa *(repetidor de expediente)* debe acceder desde el menú principal pulsando sobre el botón "DGT".

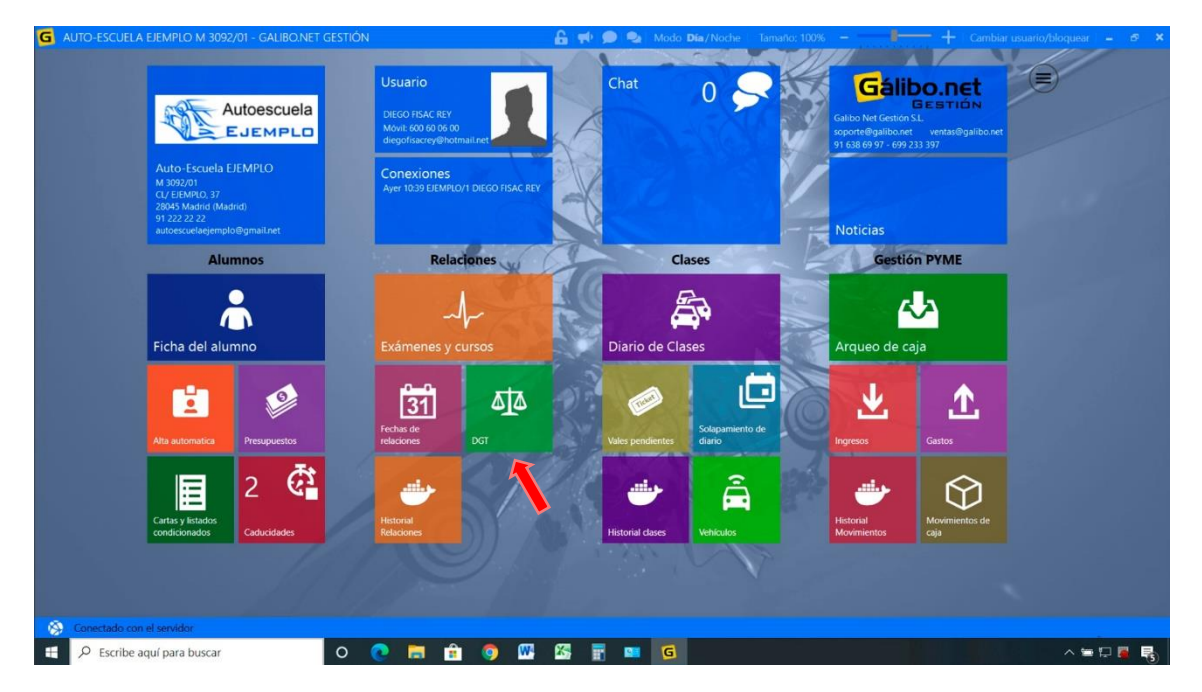

2) En el menú lateral se marcará la opción "Citas Teórico" y debe pulsar sobre "Petición de Citas +"

| G AUTOESCUELA EJEN        | IPLO M 3092/1 - GALIBO.NE                |                                                                                                    | 🔒 📌 🔎                | Modo Dia/No       |                                                                                                    |              |                  |                         |
|---------------------------|------------------------------------------|----------------------------------------------------------------------------------------------------|----------------------|-------------------|----------------------------------------------------------------------------------------------------|--------------|------------------|-------------------------|
| DGT                       | CO Listado<br>con la DGT de la DGT Ayuda | )                                                                                                    | A                    | 101               | 2 Here                                                                                                    |              |                  |                         |
| Citas Teórico             | Filtro de listado (7 registro            | 5)                                                                                                    | -1                   |                   | XIA SECTO                                                                                                    |              |                  |                         |
| Resultados DGT<br>Tasas   | Fecha desde 24/06/2020                   | hasta<br>1/2020 11 Sección                                                                                                    | X • Usuario          | ×·                |                                                                                                    |              |                  |                         |
| Ranking convocados        | Petición de Citas 🕂 🔶 🔊                  | Tramitar 🚯 Ficha del alumno                                                                                                    |                      |                   |                                                                                                    |              |                  |                         |
|                           | F.Presenta. Sección                      | NºAlumnos                                                                                                    | N°Alumnos Pendientes | NºAlumnos Citados | Usuario                                                                                                    | Estado Pet   | ción             | Últ. actualización      |
|                           | 03/07/2020 M 3092/01                     | 4                                                                                                    | 0                    | 4                 |                                                                                                    | TRAMITAD     | A CON LA DGT     | 11/07/2020 08:12        |
|                           | 04/07/2020 M 3092/01                     | 3                                                                                                    | 0                    | 3                 |                                                                                                    | TRAMITAD     | A CON LA DGT     | 11/07/2020 08:12        |
|                           | 10/07/2020 M 3092/01                     | 4                                                                                                    | 0                    | 4                 |                                                                                                    | TRAMITAD     | CON LA DGT       | 17/07/2020 20:34        |
|                           | 17/07/2020 M 3092/01                     | 3                                                                                                    | 0                    | 3                 |                                                                                                    | TRAMITAD     | A CON LA DGT     | 24/07/2020 19:03        |
|                           | 22/07/2020 M 3092/01                     | 1                                                                                                    | 0                    | 1                 |                                                                                                    | TRAMITAD     | A CON LA DGT     | 23/07/2020 19:55        |
|                           | 24/07/2020 M 3092/01                     | 4                                                                                                    | 2                    | 2                 | and the second second se | TRAMITAD     | 24/07/2020 19:03 |                         |
|                           | 24/07/2020 M 3092/01                     | t in the second second s | 1                    | 0                 |                                                                                                    | PENDIENT     | 24/07/2020 19:22 |                         |
|                           | Alumnos citados (+) (                    | Dni                                                                                                    | Alumno               | Permi             | so N°Solicitud C.Solicitud                                                                                                    | Tipo exp Con | un Especifico    | Estado                  |
|                           |                                          |                                                                                                    |                      | В                 |                                                                                                    | Repetidor 2  |                  | PENDIENTE ENVIAR A LA C |
|                           |                                          |                                                                                                    |                      |                   |                                                                                                    |              |                  |                         |
| S Conectado con el servid | kor                                      |                                                                                                    |                      |                   |                                                                                                    |              |                  |                         |
| Escribe aquí para         | a buscar                                 | o 💽 🚍 🟦                                                                                                    | oj 🚾 🖾 📑             | 💶 🧕               |                                                                                                    |              |                  | ^ = 🖬 📕 😽               |

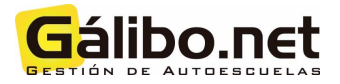

3) Se abrirá una ventana emergente que le informa de "Consultando alumnos con tasa en la DGT" y le mostrará un listado para preseleccionar a los alumnos a presentar a examen.

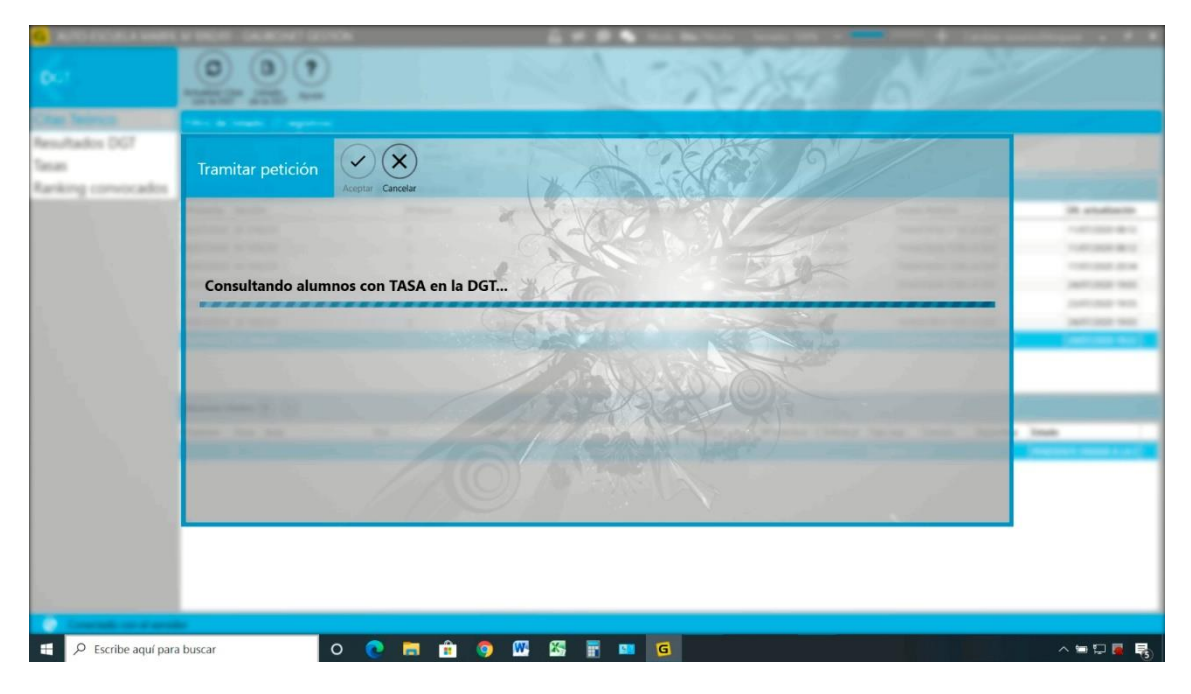

4) Podrá marcar todos los alumnos desde el botón "Marcar todo" o marcar a los elegidos mediante doble clic para ir añadiendo el visto bueno en su lado izquierdo. Y, tras seleccionarlos, pulsar sobre "Aceptar". Si la presentación ha sido correcta, aparecerá un mensaje en pantalla que indica que el "Borrador de petición de cita creado correctamente".

| AUTO-CORDA MARK                            | VINCT GARD                                            | NT STORE                   |            |             | -           |           |       |            | -        |       | _     |             |
|--------------------------------------------|-------------------------------------------------------|----------------------------|------------|-------------|-------------|-----------|-------|------------|----------|-------|-------|-------------|
| è.                                         | 0                                                     | ()<br>                     |            | 13          | 1           |           |       |            |          |       |       |             |
| nultados DG7<br>nati<br>entireg convocados | Nueva petici                                          | ión 🖉 🗶                    | The second | 12          | X.          |           | D     | 17         |          |       |       |             |
|                                            | Alumnos disponibl<br>Fecha presentación<br>24/07/2020 | Marcar todo Desmarcar todo | * KK       | 6           |             |           |       |            |          |       |       | A stated    |
|                                            | Dni                                                   | Alumno                     | Permiso    | N°Solicitud | C.Solicitud | Tipo exp  | Común | Especifico | Alta     | Act   |       |             |
|                                            |                                                       |                            | 8          | 1           | 2           | Repetidor | 2     |            | 24/10/20 | 19 🗸  |       | Manager and |
|                                            |                                                       |                            | В          | 3           | 1           | Pendiente | 5     |            | 13/02/20 | 119 🔽 |       |             |
|                                            |                                                       |                            | В          | 2           | 2           | Repetidor | 4     |            | 02/09/20 | 119 🔽 |       |             |
|                                            |                                                       |                            | В          | 2           | 2           | Repetidor | 4     |            | 25/04/20 | 117 🔽 |       |             |
|                                            |                                                       |                            | A2         | 2           | 1           | Pendiente | 1     | 1          | 25/06/20 | 18 🖌  |       |             |
|                                            |                                                       |                            | В          | 1           | 2           | Pendiente | 1     |            | 25/06/20 | 118 🗆 | _     |             |
|                                            |                                                       |                            | В          | 1           | 2           | Repetidor | 2     |            | 02/08/20 | 19 🔽  | 1.100 |             |
|                                            |                                                       |                            |            |             |             |           |       |            |          |       | 100   |             |
|                                            |                                                       |                            |            |             |             |           |       |            |          |       |       |             |
|                                            |                                                       |                            |            |             |             |           |       |            |          |       |       |             |
| Concepts on A south                        | F                                                     |                            |            |             |             |           |       |            |          |       |       |             |
| P Escribe aquí para                        | buscar                                                | o 💽 🚍 🏦                    | 👩 🚾 🖾 📑    | SI G        |             |           |       |            |          |       |       | 🔪 🖿 💭 📕     |

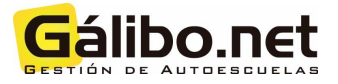

| G AUTOESCUELA EJEMPLO M 3092/1 - GALIBO.NET GESTIÓN |                                                     |                                                                                                    |                       |            |        | 🔓 📢 🗩 🝛 Modo Día/Noche Tamaño: 100% — |                   |       |                 |             |                      |             |                  |                         |  |  |
|-----------------------------------------------------|-----------------------------------------------------|----------------------------------------------------------------------------------------------------|-----------------------|------------|--------|---------------------------------------|-------------------|-------|-----------------|-------------|----------------------|-------------|------------------|-------------------------|--|--|
| DGT                                                 | Actualizar Cit<br>con la DGT                        | Listado<br>de la DGT Ayuda                                                                                       | )                     |            |        | A LOPAN                               |                   |       |                 |             | 603                  |             |                  |                         |  |  |
| Citas Teórico                                       | Filtro de li                                        | istado (7 registro                                                                                               | os)                   |            |        | 100                                   |                   | XI    |                 |             |                      |             |                  |                         |  |  |
| Resultados DGT<br>Tasas                             | (C Fecha )<br>24/06                                 | deside 11 Fech<br>/2020 11 24/0                                                                                  | a hasta<br>)7/2020 14 | Sección    | ×۰     | suario                                | ו                 | Ke j  |                 | P           |                      | /           |                  |                         |  |  |
| Ranking convocados                                  | Petición de Citas 🕀 🕞 🄊 Tramitar 🚯 Ficha del alumno |                                                                                                    |                       |            |        |                                       |                   |       |                 |             |                      |             |                  |                         |  |  |
|                                                     | F.Presenta.                                         | Sección                                                                                                    | K                     | Nº Alumnos | NºAlum | nos Pendientes                        | NºAlumnos Citados | Usuar | io              |             | Esta                 | do Petición |                  | Últ. actualización      |  |  |
|                                                     | 03/07/2020                                          | M 3092/01                                                                                                    |                       | 4          | 0      |                                       | 4                 |       |                 |             | TRA                  | MITADA CON  | LA DGT           | 11/07/2020 08:12        |  |  |
|                                                     | 04/07/2020                                          | M 3092/01                                                                                                    | •                     | 3          | 0      |                                       | 3                 |       |                 |             | TRA                  | MITADA CON  | LA DGT           | 11/07/2020 08:12        |  |  |
|                                                     | 10/07/2020                                          | M 3092/01                                                                                                    |                       | 4          | 0      |                                       | 4                 |       |                 |             | TRA                  | MITADA CON  | 17/07/2020 20:34 |                         |  |  |
|                                                     | 17/07/2020                                          | M 3092/01                                                                                                    |                       | 3          | 0      |                                       | 3                 |       | TRAMITADA CON L |             |                      | LA DGT      | 24/07/2020 19:03 |                         |  |  |
|                                                     | 22/07/2020 M 3092/01 1                              |                                                                                                    |                       |            | 0      | 0 1                                   |                   |       |                 |             | TRA                  | MITADA CON  | 23/07/2020 19:55 |                         |  |  |
|                                                     | 24/07/2020                                          | M 3092/01                                                                                                    |                       | 4          | 2      |                                       | 2                 |       |                 |             | TRAMITADA CON LA DGT |             |                  | 24/07/2020 19:03        |  |  |
|                                                     | 24/07/2020 M 3092/01 1                              |                                                                                                    |                       |            |        |                                       |                   |       |                 |             |                      |             |                  |                         |  |  |
|                                                     | Alumnos cit                                         | ados 🕂 🖯                                                                                                    |                       |            | 1      |                                       | 112/2/1           | 30    | 200             | 017         | ~                    |             |                  |                         |  |  |
|                                                     | F.Examen                                            | Hora Aula                                                                                                    | Dni                   |            | Alumno |                                       | Perr              | niso  | N°Solicitud     | C.Solicitud | Tipo exp             | Común       | Especifico       | Estado                  |  |  |
|                                                     |                                                     | and the second second second second second second second second second second second second second second second |                       |            |        |                                       | B                 |       | 1               | 2           | Repetidor            | 2           |                  | PENDIENTE ENVIAR A LA C |  |  |
|                                                     |                                                     |                                                                                                    |                       |            |        |                                       |                   |       |                 |             |                      |             |                  |                         |  |  |
| Conectado con el servid                             | for                                                 |                                                                                                    |                       | _          | _      |                                       |                   |       |                 | _           |                      | _           |                  |                         |  |  |
| Escribe aquí para                                   | a buscar                                            |                                                                                                    | 0 💽                   | 💼 💼        | o 🛛    | S 🖬                                   | S 5               |       |                 |             |                      |             |                  | > ₩ ₩ ₩ ₩               |  |  |

5) Debe pulsar sobre el botón "Tramitar" para enviar la relación a la DGT.

6) Debe esperar a que el envío de petición de cita a la DGT finalice.

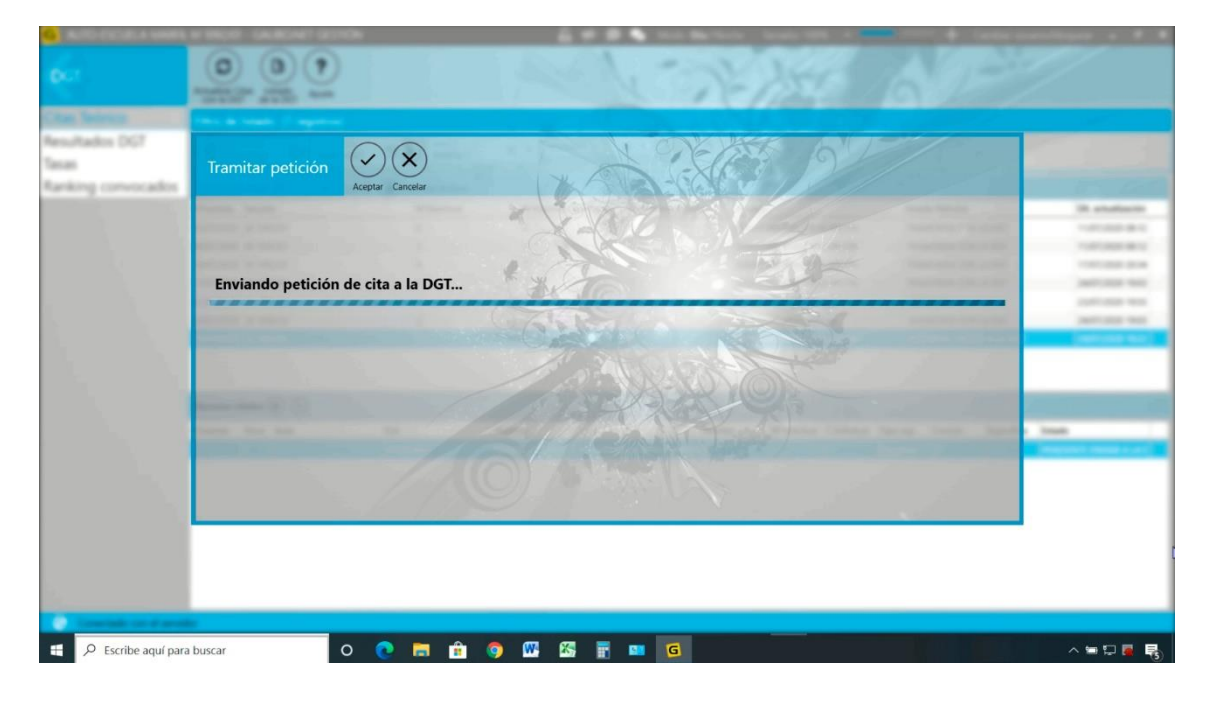

7) Para poder visualizar la cita de examen debe ir al menú principal, botón "DGT". Y, a continuación "Actualizar Citas con la DGT" para obtener fecha, hora y aula.